## Alur e-PPID Permintaan Informasi

Pemohon Website e-PPID Verifikasi Akun Daftar Akun jabar-ppid.bpk.go.id Informasi 🖒 🔒 jabar-ppid.bpk.go.id 🛽 🔕 🟠 🔒 jabar-ppid.bpk.go.id/regi 🗈 📀 Login ke email yang telah didaftarkan e.PPIP e-PPIP LAYANAN E-PPI untuk memverifikasi akun. @ Daftar Akun PPrp Login Akun Selamat Datang di Layanan E-PPID Jawa Barat Pemohon Informasi Pilih menu mengakses website euntuk login dengan PPID BPK Perwakilan email dan password ajukan permohonan informasi at an pengaduan silakan melakuka terlebih dahulu melalui tautan b Provinsi Jawa Barat di vang telah jabar-ppid.bpk.go.id didaftarkan. 🏠 🔒 jabar-ppid.bpk.go.id/pen 🛭 🔕 Daftarkan akun Daft Pilih menu dengan mengisi e.PPfP apabila belum data diri seperti Perbarui Profil memiliki akun. nama lengkap, Permintaan Informasi email, no. HP, dan Perbarui Profil dengan LHP Kab, Purwakarta TA, 2020 password, atau Isi Form melengkapi alamat, daftar dengan akun · BALASAN jenis kelamin, no KTP, Google. pengiriman form permohonan Sdr. lsi alamat dalam e-PPID, seperti pos, dan identitas Kami informasikan bahwa, LHP atas jenis pemohon, LKPD Kab Purwakarta TA 2020 belum rincian kantor/organisasi Permintaan Informasi tersedia. Saat ini BPK Perwakilan permintaan informasi, mengunggah serta Provinsi Jawa Barat sedang stikan informasi KTP, email, dan al nah/kantor Anda sudah mutakhir melakukan Pemeriksaan Pendahuluan jenis informasi, tujuan foto KTP. Klik Simpan. atas LKPD Kab Purwakarta TA 2020. dan penggunaan, Demikian kami sampaikan, atas persetujuan persyaratan. perhatiannya kami ucapkan terima ician/Keterangan Permintaan Informasi kasih Pemohon akan menerima Pusat Informasi dan Komunikasi (PIK) Badan Pemeriksa Keuangan informasi dari admin e-PPID Jenis Informasi: \* ----- 0 Perwakilan Provinsi Jawa Barat Laporan Hasil Pemeriksaar paling lambat 10 hari kerja Telp. (022) 5207294/5207295 ext. C Lainnya 1044/1004 (sejak permohonan Tujuan Penggunaan: \* Email ppid-jabar@bpk.go.id Berdasarkan Pasal 51 dan 55 Un 2008, tujuan penggunaan inforr diterima) melalui email 🗘 🔒 jabar-ppid.bpk.go.id 🚯 🔕 terdaftar dan aplikasi Penelitian/Bahan Kajiar e.PPfP Kontrol Sosial e-PPID. Publikasi/Media Selesai! Lainnya PPrb Saya memahami Keter tertera di halaman ini Pusat Informasi dan Komunikasi (PIK) Selamat Datang **BPK Perwakilan Provinsi Jawa Barat** di Layanan E-PPID Jawa Barat Jalan Moch. Toha No. 164 Bandung Telp. (022) 5207294 Ext. 1044 Fax (022) 5207898 Kembali ke Home, pilih menu Email humas.jabar@bpk.go.id 🖣 Ajukan Permintaan Informasi